# 學生學習歷程系統 學生 操作手冊

臺北科技大學 Taipei Tech 2019 年 11 月 4 日

## 目錄

|    |    | 系統 | 首頁         | 4  |
|----|----|----|------------|----|
|    | 1. | 畫面 | 面簡介        | 4  |
|    |    | A. | 功能列表       | 4  |
|    |    | В. | 使用者基本資訊    | 4  |
|    |    | C. | 相關時間設定資訊顯示 | 4  |
|    |    | D. | 系統公告       | 4  |
|    |    | E. | 校內公告       | 4  |
|    |    | F. | 操作手册       | 4  |
| 二. |    | 基本 | 資料         | 5  |
|    | 1. | 自住 | <b>吏</b>   | 5  |
|    |    | Α. | 自傳上傳紀錄     | 5  |
|    |    | В. | 新增/修改自傳    | 5  |
|    | 2. | 學習 | 图計畫        | 6  |
|    |    | Α. | 學習計畫上傳紀錄   | 6  |
|    |    | В. | 新增/修改學習計畫  | 6  |
|    | 3. | 文作 | 牛管理        | 7  |
|    |    | Α. | 其他文件上傳紀錄   | 7  |
|    |    | В. | 新增其他文件     | 7  |
| 三. |    | 課程 | 紀錄         | 8  |
|    | 1. | 個ノ | 人課程諮詢紀錄    | 8  |
|    |    | Α. | 條件搜尋       | 8  |
|    |    | В. | 個人課程諮詢紀錄顯示 | 8  |
|    | 2. | 團骨 | 豐課程諮詢紀錄    | 9  |
|    |    | Α. | 條件搜尋       | 9  |
|    |    | В. | 團體課程諮詢紀錄顯示 | 9  |
|    | 3. | 修訂 | 果成績        | 10 |
|    |    | Α. | 條件搜尋       | 10 |
|    |    | В. | 修課成績資訊顯示   | 10 |
|    | 4. | 課種 | 呈學習成果      | 11 |
|    |    | Α. | 條件搜尋       | 11 |
|    |    | В. | 課程學習成果操作區塊 | 11 |
|    | 5. | 勾造 | 選課程學習成果    | 15 |
|    |    | Α. | 條件搜尋       | 15 |
|    |    | В. | 勾選課程學習成果   | 15 |

|    |    |    |     |        |        | Ş         | 學生學習歷 | 呈系統操作手冊(學生) |
|----|----|----|-----|--------|--------|-----------|-------|-------------|
|    |    | C. | 已勾  | 選之課程成果 | •••••• | <br>      |       | 15          |
| 四. |    | 多元 | 表現  |        |        | <br>••••• |       | 16          |
|    | 1. | 多方 | 元表現 | ,      |        | <br>      |       | 16          |
|    |    | Α. | 多元  | 表現管理   |        | <br>      |       | 16          |
|    |    | В. | 新增  | 多元表現   |        | <br>      |       | 17          |
|    | 2. | 勾主 | 選多元 | 表現     |        | <br>      |       |             |
|    |    | Α. | 勾選  | 多元表現   |        | <br>      |       | 19          |
|    |    | В. | 已勾  | 選之多元表現 |        | <br>      |       | 19          |
| 五. | į  | 提交 | 紀錄  | •••••• |        | <br>••••• |       | 20          |
|    | 1. | 課利 | 程學習 | 成果提交紀錄 |        | <br>      |       | 20          |
|    | 2. | 多  | 元表現 | 提交紀錄   |        | <br>      |       | 21          |

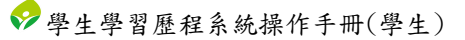

# 一. 系統首頁

## 1. 畫面簡介

| 學生學習歷程系統   | 首頁 基本資料 ▼ 課程紀錄 ▼ 多元表明 | <ul> <li>・ 提交紀錄 ◆ A.</li> <li>▲ 吳. (學生) 會回新北校務条統 •3 登出</li> </ul> |
|------------|-----------------------|-------------------------------------------------------------------|
| ▲ 使用者資訊 B. |                       | <ul> <li>• 課程學習成果上傳相關資訊</li> </ul>                                |
|            | 基本資料                  | 上傳學年期: 106-2 學年期<br>上傳時期: 108/01/01 00:00~108/12/31 23:59         |
| 學校         | 新北市立 高級中學             |                                                                   |
| 學年度學期      | 106-2                 | <ul> <li>課程學習成果勾選相關資訊</li> </ul>                                  |
| 學號         | 610001                | <b>勾選學年度</b> : 106 學年度                                            |
| 班級代碼       | 101                   | 勾遽時間: 108/08/01 00:00~108/12/31 23:59                             |
| 班級名稱       | 一年一班                  | <ul> <li>多元表現上傳相關資訊</li> </ul>                                    |
| 班級座號       | 01                    | ►// (機學年: 107 學生度)                                                |
| 中文姓名       | 吳:                    | 上傳時間: 108/01/01 00:00~108/12/31 23:59                             |
| 英文姓名       | WU,                   |                                                                   |
| 身分證字號      | A13 <sup>-</sup>      | ● 多元表現勾選相關資訊                                                      |
| 電子郵件地址     | b@gmail.com,          | <b>勾選學年度</b> : 107 學年度                                            |
| 行動電話號碼     | 09.                   | 25999月11-108/01/01-00:00~108/12/31-23:59                          |
|            |                       | <ul> <li>9 系統公告</li> <li>D. 另開視籤查閱所有學生學習歷程系統公告!</li> </ul>        |
|            |                       | <ul> <li>         • 校内公告         E.     </li> </ul>               |
|            |                       | <ul> <li>● 操作手冊 F.</li> </ul>                                     |
|            |                       | • 操作手冊(學生)                                                        |

- A. 功能列表
  - (1). 該使用者權限能操作的功能。
- B. 使用者基本資訊
  - (1). 顯示使用者的基本資訊。
- C. 相關時間設定資訊顯示
  - (1). 顯示校管理者所設定的開放時間資訊,例:課程學習成果上傳開放時間、課程學習 成果勾選開放時間、多元表現的上傳開放時間、多元表現的勾選開放時間。
- D. 系統公告
  - (1). 顯示學生學習歷程系統相關公告。
- E. 校内公告
  - (1). 顯示校管理者所發布的校內公告。
- F. 操作手册
  - (1). 操作手册文件下載

# 二. 基本資料

1. 自傳

| 1 自傳      |                    | Α.               |                   |                       |                     |                     |                   |      |  |  |
|-----------|--------------------|------------------|-------------------|-----------------------|---------------------|---------------------|-------------------|------|--|--|
| 學年<br>度   | 年 學 標題 內容簡述<br>: 期 |                  |                   |                       | 上傳時間                | 自傳檔案                | 副檔案               | 操作   |  |  |
| 107       | 2                  | 糸統測<br>試         | 第二次修改-删除          | 更換檔案                  | 108/03/25 14:<br>43 | 暨大_多元表現提交人員。<br>pdf | NTPC 首頁公告.j<br>pg | 制除修改 |  |  |
|           | Prev 1 Next        |                  |                   |                       |                     |                     |                   |      |  |  |
| 🖌 自傳」     | ✔ 自傳上傳             |                  |                   |                       |                     |                     |                   |      |  |  |
| ※ 在學期     | 間可上傳               | 專數量:6            |                   | ※ 已上傳數量:1 ※ 剩餘可上傳數量:5 |                     |                     |                   |      |  |  |
|           |                    |                  |                   |                       |                     |                     |                   |      |  |  |
| *標題       | i                  |                  |                   | 請輸入標題                 |                     |                     |                   |      |  |  |
| ・自傳       | 檔案」                | 上 <b>傳 (</b> 類型: | .pdf, .jpg, .png) | <b>選擇檔案</b> 未選擇任何檔案   |                     |                     |                   |      |  |  |
| * 内容      | 簡述                 |                  |                   |                       |                     |                     |                   |      |  |  |
|           |                    |                  |                   |                       |                     |                     |                   |      |  |  |
| turnet to |                    |                  |                   |                       |                     |                     |                   |      |  |  |
| 相關權       | 當案 (舞              | (型:.pdf, .jp     | ig, .png)         | 選擇檔案 未選擇              | 任何檔案                |                     |                   |      |  |  |
| 上傳        | E                  | 3.               |                   |                       |                     |                     |                   |      |  |  |

A. 自傳上傳紀錄

(1). 顯示所有上傳紀錄。

(II). 點選「刪除」按鈕可刪除該筆紀錄,點選「修改」將會把該筆紀錄資料帶入下方B.區塊讓使用者修改。

- B. 新增/修改自傳
  - (1). 依欄位填入資料後,點選「新增」後即完成自傳紀錄新增。

(II). 若在上方 A.區塊的某筆紀錄,點選「修改」,則資料就會自動帶入,修改完成後點 選「修改」按鈕即完成自傳紀錄修改。

## 2. 學習計畫

| 1 學習計               | 集 學習計畫 A.           |                      |                                       |                       |             |            |       |  |  |  |
|---------------------|---------------------|----------------------|---------------------------------------|-----------------------|-------------|------------|-------|--|--|--|
| 學年度                 | 學期                  | 標題                   | 內容簡述                                  | 上傳時間                  | 學習計畫檔案      | 副檔案        | 操作    |  |  |  |
| 107                 | 2                   | TEST~TEST            | 新增測試~                                 | 108/03/25 15:50       | 暨大_工作小组.pdf | s-1300.jpg | 刪除 修改 |  |  |  |
| Prev 1 Next         |                     |                      |                                       |                       |             |            |       |  |  |  |
| 🖍 學習計:              | 畫上傳                 |                      |                                       |                       |             |            |       |  |  |  |
| ※ 在學期間              | 可上傳史                | 2量:6                 | ※ 已上傳數量:1                             | ※ 已上傳數量:1 ※ 剩餘可上傳數量:5 |             |            |       |  |  |  |
| ・標題<br>・學習書<br>・内容能 | 計畫檔等                | 案上傳 ( <u>舞型</u> ∶.pi | 請輸入標題<br>df, .jpg, .png) 選擇檔案 未選擇任何檔案 |                       |             |            |       |  |  |  |
| 相關檔                 | 案 (類型<br><b>B</b> . | : .pdf, .jpg, .png)  | 選擇檔案 未選擇任何檔案                          |                       |             |            |       |  |  |  |

A. 學習計畫上傳紀錄

(1). 顯示所有上傳紀錄。

(II). 點選「刪除」按鈕可刪除該筆紀錄,點選「修改」將會把該筆紀錄資料帶入下方B.區塊讓使用者修改。

B. 新增/修改學習計畫

(1). 依欄位填入資料後,點選「新增」後即完成學習計畫紀錄新增。

(II). 若在上方 A.區塊的某筆紀錄,點選「修改」,則資料就會自動帶入,修改完成後點選「修改」按鈕即完成學習計畫紀錄修改。

# 3. 文件管理

| ■ 其他文件管理                                       | Α.                    |          |               |                     |                  |    |  |  |
|------------------------------------------------|-----------------------|----------|---------------|---------------------|------------------|----|--|--|
| 學年度                                            | 學期                    | 標題       | 說明            | 上傳時間                | 檔案               | 操作 |  |  |
| 107                                            | 2                     | Test !!! | 系統測試~         | 108/03/25 16:0<br>7 | images.jpg       | 刪除 |  |  |
| Prev 1 Next                                    |                       |          |               |                     |                  |    |  |  |
| <ul> <li>其他文件上傳</li> <li>※ 在譽節閱可上傳動</li> </ul> | y⊕:10                 | 3        | ※ 戸 )) (自動量:1 | ※ 劉祭可下傳             | <del>하</del> 클:9 |    |  |  |
| ※ 在学期間可上得 <u>教室</u> ・10                        |                       |          | 請輸入標題         |                     |                  |    |  |  |
| ◆選擇檔案(類型                                       | 텔 : .pdf, .jpg, .png) |          | 選擇檔案 未選擇任何檔案  |                     |                  |    |  |  |
| ・内容簡述                                          |                       |          |               |                     |                  |    |  |  |
| 上傳 B.                                          |                       |          |               |                     |                  |    |  |  |

- A. 其他文件上傳紀錄
  - (I). 顯示所有上傳紀錄。
  - (II). 點選「刪除」按鈕可刪除該筆紀錄。
- B. 新增其他文件
  - (1). 依欄位填入資料後,點選「新增」後即完成學習計畫紀錄新增。

# 三. 課程紀錄

# 1. 個人課程諮詢紀錄

| <b>日期起</b> 年 /月/日 |
|-------------------|
|                   |
| 日期訖 年/月/日         |
| 標題                |
| <sub>查询</sub> A.  |
|                   |
|                   |

| 年班                 | 學號     | 姓名  | 時間                                   | 標題   | 内容簡述   | 檔案            |
|--------------------|--------|-----|--------------------------------------|------|--------|---------------|
| 一年一班<br><b>B</b> 。 | 610001 | 呉○洋 | 108/03/18 16:50<br>~ 108/03/26 17:20 | 選課輔導 | 輔導學生選課 | 暨大_課程諮詢教師.pdf |

A. 條件搜尋

(1). 依照起訖日期或標題搜尋自身的個人課程諮詢紀錄。

B. 個人課程諮詢紀錄顯示

# 2. 團體課程諮詢紀錄

| <b>三</b> 查詢團體輔導管理 |    |       |      |    |
|-------------------|----|-------|------|----|
| 日                 | 期起 | 年/月/日 |      |    |
| 日                 | 期訖 | 年/月/日 |      |    |
| 標                 | 題  |       |      |    |
|                   |    | 查询 A. |      |    |
|                   |    |       |      |    |
| III 團體輔導紀錄        |    |       |      |    |
|                   |    |       |      |    |
| 時間                | 人數 | 輔導主題  | 內容簡述 | 檔案 |
| В.                |    | 查無資料  | ۵.   |    |
|                   |    |       |      |    |

#### A. 條件搜尋

(1). 依照起訖日期或標題搜尋自身有參與的團體課程諮詢紀錄。

B. 團體課程諮詢紀錄顯示

# 3. 修課成績

| 🎽 查詢修課 | 成績 |       |               |      |       |       |       |       |       |
|--------|----|-------|---------------|------|-------|-------|-------|-------|-------|
|        |    | 學年    | 106           |      |       |       |       |       |       |
|        |    | 學期    | 2             |      |       |       |       |       |       |
|        |    | 秋日    |               |      |       |       |       |       |       |
|        |    | 171 🗖 |               |      |       |       |       |       |       |
|        |    |       | <b>查</b> 演 A. |      |       |       |       |       |       |
|        |    |       |               |      |       |       |       |       |       |
| ■ 修課成績 | В. |       |               |      |       |       |       |       |       |
| 學年     | 學期 | 課號    | 科目名稱          | 授課教師 | 定一    | 定二    | 期末    | 學期    | 補考    |
| 106    | 2  | 11256 | 國文            | 測○者3 | 62.80 | 65.90 | 47.80 | 61.10 |       |
| 106    | 2  | 11257 | 英文            | 陳○如  | 14.50 | 24.00 | 27.00 | 23.00 |       |
| 106    | 2  | 11258 | 數學            | 賴○琳  | 42.00 | 14.00 | 55.00 | 45.10 | 30.00 |

#### A. 條件搜尋

(1). 依照學年、學期或科目搜尋修課成績資訊。

B. 修課成績資訊顯示

## 4. 課程學習成果

| 🖬 查詢課程                                                            | 學習成果                                                                                                    |             |                   |         |                 |  |  |  |
|-------------------------------------------------------------------|----------------------------------------------------------------------------------------------------|-------------|-------------------|---------|-----------------|--|--|--|
|                                                                   | 學                                                                                                    | 年 10<br>期 2 | 6                 | •<br>•  |                 |  |  |  |
|                                                                   | 狀                                                                                                    | 能 AI        | LL                | •       |                 |  |  |  |
|                                                                   |                                                                                                    | 查           | <mark>ه</mark> A. |         |                 |  |  |  |
| ■ 課程學習<br>開放上傳學早<br>此學期課程學<br>※ 巴上傳課程<br>・未送出<br>・ 認證失<br>※ 已認證成功 | 國 課程學習成果         開放上傳學年期:106-2 學年期       開放上傳時間:108/01/01 00:00~108/12/31 23:59         此學期課程學習成果可上傳數量:9       106-2 學期已上傳數量:7         106-2 學期刺餘可上傳數量:2       .         ※ 已上傳課程學習成果的狀態為下列狀態時,課程學習成果可修改,其餘狀態則不可修改。         • 未送出         • 認證失敗         ※ 已認證成功的課程學習成果,不可刪除。 |             |                   |         |                 |  |  |  |
| 學期                                                                | 科目名稱                                                                                                    | 授課教師        |                   | 上傳課程學習成 | 果               |  |  |  |
| 106 - 2                                                           | 國文                                                                                                    | 測○3         | 上傳時間              | 狀態      | 操作 -            |  |  |  |
|                                                                   |                                                                                                    |             | 108/03/26 10:25   | 未送出     | 檢視 修改 删除    .   |  |  |  |
|                                                                   |                                                                                                    |             | 108/03/26 10:24   | 未認證     | 檢視              |  |  |  |
|                                                                   |                                                                                                    |             | 108/03/25 16:40   | 未送出     | <b>檢視</b> 修改 删除 |  |  |  |
| В.                                                                |                                                                                                    |             |                   |         | . 新增            |  |  |  |

#### A. 條件搜尋

(1). 依照學年、學期、科目或成果當前狀態搜尋課程學習成果紀錄。

#### B. 課程學習成果操作區塊

(I). 顯示上傳相關資訊及提醒事項,例:開放學年期、開放時間、可上傳數量、已上傳 數量和剩餘可上傳數量。

- (11). 新增課程學習成果
  - 須為校管理者設定的學年、學期之課程。
  - 須於開放上傳的時間內。
  - 上傳數量須尚未超過可上傳數量。
  - (a) 新增課程學習成果
    - i. 點選「新增」即會跳出填寫該課程學習成果的視窗。
    - ii. 填寫完成後,點選視窗中的「上傳」即完成上傳課程學習成果。

| 上傳課程成果                                                                                                    |                    |          |         |       |   |  |
|----------------------------------------------------------------------------------------------------|--------------------|----------|---------|-------|---|--|
| 學年                                                                                                    | 學期                 | 課號       | 課名      | 授課教師  |   |  |
| 106                                                                                                    | 2                  | 11256    | 國文      | 測○者3  |   |  |
| * 内容簡並<br>(100字為限)                                                                                                    | Ì                  | IEST1234 |         | 7     | * |  |
| • 選擇認證                                                                                                    | 老師                 | 測○者3     |         | ٣     | 1 |  |
| <ul> <li>・成果檔案上傳 (兩類型之成果檔案至少選填一類)</li> <li>・文件檔案         (類型:.pdf, jpg, .png)         選擇檔案         未選擇任何檔案     </li> </ul> |                    |          |         |       |   |  |
| ₹% *<br>(類型                                                                                                    | 蒼檔案<br>∶.mp3,.mp4) |          | 選擇檔案 未選 | 澤任何檔案 | l |  |
| PUX/P3                                                                                                    | 461_               |          |         |       | * |  |

- (III). 修改/刪除/檢視 課程學習成果。
  - 修改/刪除 課程學習成果
    - ◆ 須為校管理者設定的學年、學期之課程。
    - ◆ 須於開放上傳的時間內。
    - 只有未送出、驗證失敗的課程成果可修改/刪除。
  - (a) 修改課程學習成果
    - i. 點選「修改」會將此筆課程學習成果的資料帶入修改視窗中
    - ii. 修改完成後,點選視窗中的「修改」即完成修改。

```
上傳課程成果
```

| 學年                  | 學期                                 | 課號                   | 課名                       | 授課教師  |
|---------------------|------------------------------------|----------------------|--------------------------|-------|
| 106                 | 2                                  | 11256                | 國文                       | 測○者3  |
| * 内容簡述<br>(100字為限)  | Ì                                  | 第三次新增                |                          |       |
| *選擇認證               | 老師                                 | ∭○者3                 |                          | •     |
| ・成果檔案<br>・文作<br>(類型 | 《上傳 (兩類型)<br>#檔案 : .pdf, .jpg, .pn | 之成果檔案至少選場<br>測<br>g) | 〔一類)<br>試檔案.pdf<br>剛除蓄檔案 |       |
| * <b>影</b> 급<br>(類型 | 音 <mark>檔案</mark><br>:.mp3, .mp4)  |                      | 選擇檔案 未選                  | 擇任何檔案 |
| 取消                  | 緻                                  |                      |                          | *     |

- (b) 刪除課程學習成果
  - 點選「刪除」,會跳出確認視窗,若確定要刪除,則點選「確認刪除」;反 之若不想刪除,則點選「取消刪除」。

| ,<br>刪除課程學習成果 |      |      |  |
|---------------|------|------|--|
| 確定要刪除課程學習成果?  |      |      |  |
|               | 取消刪除 | 確認刪除 |  |

 $\times$ 

騆閉

 $\times$ 

(c) 檢視課程學習成果

i. 點選「檢視」即會跳出該課程學習成果資訊的視窗。

檢視成果資訊

| 學期       | 106 - 2               |
|----------|-----------------------|
| 科目名稱     | 國文                    |
| 授課教師     | 測∘3                   |
| 狀態       | 未認證                   |
| 所選擇之認證教師 | 測03                   |
| 認證教師     |                       |
| 認證訊息     |                       |
| 檔案       | 文件檔案: NTPC 首頁公告 jpg   |
| 内容簡述     | 第二次新增                 |
| 送出認證     | 已於 108/03/27 15:32 送出 |

#### 待認證、認證成功、認證失敗時之畫面

#### 檢視成果資訊

| 學期       | 106 - 2        |
|----------|----------------|
| 科目名稱     | 國文             |
| 授課教師     | 測○3            |
| 狀態       | 未送出            |
| 所選擇之認證教師 | 測∘3            |
| 認證教師     |                |
| 認證訊息     |                |
| 楷实       | 文件檔案: 測試檔案.pdf |
| 内容簡述     | 第三次新增          |
| 送出認證     | 送出             |

※ 課程學習成果一旦送出給授課教師認證便不可修改。

未送出認證、認證失敗修改後之畫面

騆閉

### 5. 勾選課程學習成果

| 1   | 106 學4      | 度      | 果程學習    | 國成果勾護    | 邐 勾邊時       | 間 108/08/  | D1 00:00 ~ 11 | 08/12/31 23:59 | →           | 開放勾      | ]選學4     | <b>年、開放勾選時間</b>       |        |          |
|-----|-------------|--------|---------|----------|-------------|------------|---------------|----------------|-------------|----------|----------|-----------------------|--------|----------|
|     | を前課程        | 學習成    | 淉       |          |             |            |               |                |             |          |          |                       |        |          |
|     |             |        |         | 學生       | ¥           | 106        |               |                |             |          |          |                       |        |          |
|     |             |        |         | 科目       | ∃           |            |               |                |             |          |          |                       |        |          |
|     |             |        |         |          |             | ****       | Α.            |                |             |          |          |                       |        |          |
|     |             |        |         |          |             | <b>登</b> 詞 |               |                |             |          |          |                       |        |          |
| I # | <b>R程學習</b> | 成果     | E       | 3.       |             |            |               |                |             |          |          |                       |        |          |
| 勾選  | 學<br>年      | 學期     | 賭       | 號 科      | 目名<br>稱     | 授課教<br>師   | 狀態            | 內容簡述           | 認證訊<br>息    | 認證教<br>師 |          | 文件檔案                  |        | 影音檔<br>案 |
|     | 106         | 2      | 11<br>8 | 25 \$    | 數學I         | 賴○琳        | 認證成<br>功      | Test~Test<br>~ | TEST~~<br>~ | 瘕○琳      | 高級       | 中等學校學生學習評量辦法總計<br>pdf | 党明據.   |          |
|     |             |        |         |          |             |            |               | Prev           | 1 Next      |          |          |                       |        |          |
|     |             |        |         |          |             |            |               |                |             |          |          |                       |        |          |
| Ē   | 已勾選課        | 程學習    | 成果      | C        |             |            |               |                |             |          |          |                       |        |          |
| 勾選  | 學<br>年      | 學<br>期 | 課號      | 科目<br>名稱 | 授課<br>教師    | 狀<br>態     |               | 內容簡述           |             | 認證<br>訊息 | 認證<br>教師 | 文件檔案                  | 影音     | 諸檔案      |
|     | 10          | 2      | 112     | 英文I      | <b>測</b> ∘2 | 已勾         | 上傳欄位v         | 2.0.3版条統       | 調整測試        |          | 測○2      | s-1300.jpg            | chaeyo | ung_Alar |

|          | 6              | 2 | 57        | <b>英</b> 义! | 測℃≥  | 選                   | 上傳欄1202.0.5版系統調整測码<br>- 新增測話 | 測℃≥ | s-1600.jpg                   | m.mp3 |
|----------|----------------|---|-----------|-------------|------|---------------------|------------------------------|-----|------------------------------|-------|
| <b>V</b> | 10<br>6        | 2 | 112<br>57 | 英文I         | 測○2  | 已勾<br>選             | 系統測試~                        | 測○2 | 群別、科別代號_107userg<br>uide.pdf |       |
| 數量       | <u></u> ∄: 2/6 | • | - 勾}      | 選數量/        | 「可勾選 | 數量<br><sup>送出</sup> | 上限                           |     |                              |       |

- A. 條件搜尋
  - (1). 依照學年或科目搜尋課程學習成果紀錄。
- B. 勾選課程學習成果
  - 須為校管理者設定學年之課程。
  - 須於開放勾選的時間內。
  - 確定「送出」之後,不可重新選擇欲提交之課程學習成果,須由校管理者/課 程成果提交人員解鎖課程學習成果後,才可重新選擇欲提交之課程學習成果。
  - (1). 條列顯示已認證成功但未勾選課程學習成果。
  - (II). 勾選欲提交至國教署資料庫的課程學習成果,確定欲提交的課程學習成果後,須點選「送出」,後續才會將勾選的課程學習成果提交國教署資料庫。
- C. 已勾選之課程成果
  - (1). 條列顯示已勾選的課程學習成果。

# 四. 多元表現

# 1. 多元表現

| 幹部經歷     | 暨事蹟纪錄      | 競賽參與紀錄              | 象 檢り     | 定證照紀錄    | 志工       | 服務紀錄                | 潬性學習時間紀錄           | 團體活動 | 防時間紀錄    | 職場學習       | 记錄 作品成易             | <sup>具紀錄</sup> A. |
|----------|------------|---------------------|----------|----------|----------|---------------------|--------------------|------|----------|------------|---------------------|-------------------|
| 其他多元     | 表現紀錄       |                     |          |          |          |                     |                    |      |          |            |                     |                   |
| ▲ 幹部編    | 經歷暨事蹟的     | 紀錄                  |          |          |          |                     |                    |      |          |            |                     |                   |
| 來源       | 單位<br>名稱   | 日期                  | 學年<br>期  | 幹部<br>等級 | 職務       | 內容簡述                | 證明文件               |      | 影音<br>檔案 | 影音外部<br>連結 | 上傳時間                | 操作                |
| 學生<br>自建 | xxx春<br>暉社 | 1070801-10<br>80131 | 107<br>1 | 實料       | 器材<br>管理 | 管理、採購<br>器材         | 暨大_課程學習成<br>人員.pdf | 果提交  |          |            | 108/03/26 1<br>6:20 | 107-待提交至全國<br>資料庫 |
| 學生<br>自建 | test       | 1080301-10<br>80301 | 107<br>1 | 實料       | test     | test(submit<br>ted) | 暨大_多元表現热<br>員.pdf  | 是交人  |          |            | 108/03/26 1<br>6:50 | 107-待提交至全國<br>資料庫 |
| 學生<br>自建 | test2      | 1080301-10<br>80301 | 107<br>1 | 社團       | test     | test                | 暨大_導師.p            | df   |          |            | 108/03/26 1<br>6:53 | 刪除 修改             |
| 校方<br>建立 | 籃球社        | 1070801-10<br>80131 | 107<br>1 | 社團       | 副社<br>長  | 測試修改~               |                    |      |          |            | 108/03/28 1<br>1:59 | -未提交              |
|          |            |                     |          |          |          | Prev                | 1 2 3 Next         |      |          |            |                     |                   |

## A. 多元表現管理

- (1). 點選「類別標籤」切換欲管理之多元表現紀錄類別多元表現紀錄。
- (II). 點選「修改」會將此筆元表現紀錄的資料帶入 B.區塊的填寫表格中,修改完成後, 點選「修改」即完成修改。

(III). 點選「刪除」可刪除該筆多元表現紀錄。

B. 新增多元表現

(I). 顯示上傳相關資訊及提醒事項,例:開放學年、開放時間、可上傳數量、已上傳數量和剩餘可上傳數量。

(11). 依照各類別欄位填入該類別之多元表現,填寫完成後,點選「送出」即完成新增。

| \$\frac{1}{2}\$ \$\frac{1}{2}\$ \$\frac{1}{2} |                                                          |                  |    | в  |
|----------------------------------------------------------------------------------------------------|----------------------------------------------------------|------------------|----|----|
| 開放上傳學年:107 學年<br>每學年多元表現可上傳數量:30                                                                                                    | 開放上傳時間:108/01/01 00:00~108/12/31 23:59<br>107 學年已上傳數量:15 | 107 學年剩餘可上傳數量:15 | 1. |    |
| ・ 單位名稱(20字為限)                                                                                                    |                                                          |                  | П. |    |
| 請填入單位名稱。如外校熱舞社、兼任外校學生議會等。                                                                                                    |                                                          |                  |    |    |
| *開始日期                                                                                                    |                                                          |                  |    |    |
| 請點擊選擇年月日                                                                                                    |                                                          |                  |    |    |
| * 結束日期                                                                                                    |                                                          |                  |    |    |
| 請點擊選擇年月日                                                                                                    |                                                          |                  |    |    |
| * 學年期                                                                                                    |                                                          |                  |    |    |
| 請填入學年期,例如:106年上學期請填入1061、107年下學                                                                                                    | 期請填入1072。                                                |                  |    |    |
| * 幹部等級                                                                                                    |                                                          |                  |    |    |
| (請選擇)                                                                                                    |                                                          |                  |    | •  |
| * 擔任職務(20字為限)                                                                                                    |                                                          |                  |    |    |
| 請填入擔任的職務,例如社長、副社長、秘書長、隊長、副                                                                                                    | 削議長等。                                                    |                  |    |    |
| 内容簡述(100字為限)                                                                                                    |                                                          |                  |    |    |
| 請填入幹部經歷內容簡述                                                                                                    |                                                          |                  |    |    |
|                                                                                                    |                                                          |                  |    |    |
|                                                                                                    |                                                          |                  |    | 10 |
| <b>證明文件</b> :(檔案大小上限:2.0 MB、檔案類型:.pdf,.jpg,.                                                                                                    | png)                                                     |                  |    |    |
| 選擇檔案 未選擇任何檔案                                                                                                    |                                                          |                  |    |    |
| 影音檔案:(檔案大小上限:5.0MB、檔案類型:.mp3,.mp4                                                                                                    | 4)                                                       |                  |    |    |
| 選擇檔案 未選擇任何檔案                                                                                                    |                                                          |                  |    |    |
| ※證明文件、影音檔案至少擇一上傳<br>影音違結                                                                                                    |                                                          |                  |    |    |
| 17日2年10<br>小八道,士上海形立于可培形立海州                                                                                                    |                                                          |                  |    |    |
| 99/24桌,有工時就百万 竹模數百建結                                                                                                    |                                                          |                  |    |    |
| 送出                                                                                                    |                                                          |                  |    |    |
|                                                                                                    |                                                          |                  |    |    |

# 2. 勾選多元表現

| 10             | 7 多元學習           | 成果 勾護          | 塵時間 10           | 3/01/01 0      | D:00 ~ 1     | 108/12/31 :    | 23:59      | <b>₩</b> →     | 制放勾護                 | 襲學年、           | 開          | 放勾)         | 蹇時間            | 1            |                       |             |            |                     |
|----------------|------------------|----------------|------------------|----------------|--------------|----------------|------------|----------------|----------------------|----------------|------------|-------------|----------------|--------------|-----------------------|-------------|------------|---------------------|
| 1 幹            | 842世聖事           | 讀紀錄            | Α                |                |              |                |            |                |                      |                |            |             |                |              |                       |             |            |                     |
| 勾選             | 單位名<br>稱         |                | 日期               | 學期             | 幹            | 部等<br>級        | 職務         | 丙              | 容簡述                  |                | 譢          | 對文件         |                | 影音           | 檔 !                   | 外部影音3<br>結  | ŧ .        | - 傳時間               |
| ۲              | xxx春暉<br>社       | 1070           | 801-1080<br>31   | 01 107         | 7 7          | 18 H           | 器材管<br>理   | デ 管理           | 』、採購器<br>材           | 暨大」諸           | 果程為        | 學習成果<br>pdf | 提交人員           | ą.           |                       |             | 108        | /03/26 16:<br>20    |
|                | test2            | 1080           | 301-1080<br>01   | 03 107         | 7 7          | 王國             | test       |                | test                 |                | 暨大         | :導師.p       | df             |              |                       |             | 108        | /03/26 16:<br>53    |
|                |                  |                |                  |                |              |                |            |                |                      |                |            |             |                |              |                       |             |            |                     |
| ▲ 現:           | B修规记录            |                |                  |                |              |                |            |                |                      | -              |            |             | -              |              | * *                   | 87.44       |            | 1.000               |
| 勾選             | 覚養4              | 台構             | 項目               | 競賽領4<br>代碼     | 新競           | ·賽等 9          | 奥<br>頁     | 給果公<br>佈日期     |                      | 内容間変           | Œ          |             | 團體參<br>與代碼     | · 證明         | 又忤                    | 影音<br>檔案    | 外部影<br>音連結 | 上傳時<br>問            |
|                | 2018網購<br>式設計全   | 網路程<br>國大賽     | 高中組              | 科技領域<br>資訊科打   | た 1<br>史     | 全國 9<br>二<br>4 | 第二名        | 8              | 本活動(<br>準及5          | 糸為提升道<br>音育資訊相 | 電訊素<br>目閣/ | 対合水<br>しオ   | 團體             | 暨大_<br>約教    | .課程諮<br>師.pdf         |             |            | 108/03/2<br>6 16:31 |
| ▲ 檢:           | 白耀照紀錄            |                |                  |                |              |                |            |                |                      |                |            |             |                |              |                       |             |            |                     |
| 勾              | 證照代              | 證則             | [類]              | ት <del>ያ</del> | 項結           | 取得証            | E證E        | 期時             | 内容簡                  |                | 證          | 明文件         |                | 影音檔          | 省 外                   | 部影音連        | Ł          | 傳時間                 |
| 選              | <b>截</b><br>7484 | 1              |                  | 敗<br>50        | 果            | 10             | 間<br>8013  | 31             | 述<br>TEST            | 暨大_《           | 多元和        | 表現提交<br>df  | 人員.p           | 案            |                       | 結           | 108/       | 07/15 16:3<br>1     |
|                |                  |                |                  |                |              |                |            |                |                      |                |            |             |                |              |                       |             |            |                     |
| L 志.           | L服務紀錄<br>服務44:   | BS 1114-00     | k 111 (24 )      | 割私口=           | 1 61-        | 17 CJ (MU)     | nde obs-   | ct-s           | 10 MB 3-10           |                | - Sector   | 1.27.00     |                | 副盆田市         | , <sup>1</sup> 91 341 | 12/22/10/11 |            | 在此大田                |
| -7,25          | TEST             | TE             | ST~              | 1080302        | 10           | 80303          | 10         | 系統測            | if leu XD<br>[献~~~~~ | 暨大_幹           | 部絕         | 逐行<br>[歴管理: | 督.pdf          | \$2 H TH 35  | : 7ru                 | 227日2王和     | 108/0      | 7/15 16:33          |
| 1 弾            | 生學習時間            | 记錄             |                  |                |              |                |            |                |                      |                |            |             |                |              |                       |             |            |                     |
| 勾選             | 彈性學              | 習時間类           | 創 開              | 設名稱            | 開設           | 單位 每           | 週節         | 調 開            | 設週數                  | 内容簡該           | đ          | 證明。         | 之件 !           | 影音檔案         | 外部                    | 影音連結        | Ŀ          | 傳時間                 |
|                | 自                | 主學習            | 測                | 試資料            | 000          | 高中             | 2          |                | 6                    | 這是測試這          | 資料         | image       | s.jpg          |              |                       |             | 108/0      | 6/28 14:42          |
| • 1911         |                  | 17 445         |                  |                |              |                |            |                |                      |                |            |             |                |              |                       |             |            |                     |
| <br>勾          | 團體活              | 動時間            | 領辦               | 理單             | 團體           | 活動內容           | 名          | 開始E            | 1 結束                 | 1日 時           | F          | 內容簡         | 證              | 明文           | 影音檔                   | 外部暴         | <b>送音連</b> | 上傳時間                |
| 選              |                  | 別              |                  | 位              |              | 梢              |            | 期              | Щ                    | 1 <b>3</b> 3   | k          | 述           | 1              | 4            | 筿                     | *           | Ē          |                     |
| 1 職            | 易學習紀錄            |                |                  |                |              |                |            |                |                      |                |            |             |                |              |                       |             |            |                     |
| 勾選             | 職場學              | 習類別            | 職場學              | 習單位            | 職場           | 學習職種           | i II       | 1始日期           | 結束日見                 | 眀 時數           | 内          | 容簡述         | 證明3            | 2件影          | 音檔案                   | 外部影         | 音連結        | 上傳時間                |
| ▲ 作:           | 品成果紀緣            |                |                  |                |              |                |            |                |                      |                |            |             |                |              |                       |             |            |                     |
| 勾装             | 1                | 名稱             |                  | 日期             |              | 內容簡刻           | ì          |                | 作品成                  | 果              |            | 影音          | 當案             | 外部           | 影音蓮                   | 结           | 上傳         | 時間                  |
|                | 条約               | 充測試中           | ~ 1              | 080512         |              | 糸統測試           | -          | sno            | opy-wood             | stock.jpg      |            |             |                |              |                       |             | 108/07/1   | 5 16:35             |
|                |                  |                |                  |                |              |                |            |                |                      |                |            |             |                |              |                       |             |            |                     |
| 1 <u>1</u>     | 也多元表现的           | 记錄             |                  |                |              |                |            |                |                      |                |            |             |                |              |                       |             |            |                     |
| 勾選             | 活動類<br>別         | 名稱             | 主辦單              | 位開             | 始日<br>期      | 結東日<br>期       | 時數         |                | 内容情                  | 曹述             |            | 헲           | 謝文件            | -            | /音檔<br>案              | 外部影<br>連結   | 音.         | 上傳時間                |
|                | 其他活<br>動         | TEST           | TEST罩            | 位 10           | 7080<br>4    | 107080<br>5    | 16         |                | 糸統測                  | 1試~            |            | 暨大          | .出缺勤作<br>者.pdf | 管理           |                       |             | 1          | 08/07/15 1<br>5:36  |
|                | 其他活<br>動         | TEST<br>2      | TEST<br>單位       | 2 10           | 7090<br>1    | 107090<br>2    | 8          | 条統             | 則試~糸統<br>試中          | 測試~ 糸絲<br>ī~   | 흈測         | 暨大          | .課程諮問<br>師.pdf | 向教           |                       |             | 1          | 08/07/15 1<br>5:45  |
| 围树             | 7.幹部經歷:          | 记錄             |                  |                |              |                |            |                |                      |                |            |             |                |              |                       |             |            |                     |
|                | <b>∀名</b> 穆      |                | 11 Ma            | 1              |              | 恩朋             | 舒          | 部業編            | 1                    | 融彩             |            |             | 由物             | <b>新聞</b> 対応 |                       |             | (- AU)     | 李膺                  |
| 47-<br>28      |                  | 10             | 70801-10         | 080131         |              | 1071           | fr         |                | E                    | 1社長            |            |             | 測試             | 修改~          |                       | 1           | 08/03/2    | B 11:59             |
| Т              | EST              | 10             | 70801-10         | 080131         |              | 1071           |            | 班級             | т                    | EST            |            |             | 条統領            | 『正測試         |                       | 1           | 08/05/0    | 3 09:18             |
| 条              | 統測試              | 10             | 70801-10         | 080131         |              | 1071           |            | 斑級             | 國文                   | 小老師            |            | 校方          | 匯入 學           | 期:107-1      | 部                     | 1           | 08/10/2    | 4 09:06             |
| 1. 校内<br>2. 若村 | 9幹部無須4<br>2内幹部紀参 | □遐・為≴<br>≹資料有調 | \$统自動提<br>14,請找校 | 交,且不<br>内學生學   | 算入提3<br>智歴程3 | 交至全國資<br>私統之幹部 | 料庫的<br>純歴的 | り敷量之中<br>已縁建立ノ | 」。<br>、員修改資料         | ¥•             |            |             |                |              |                       |             |            |                     |

- A. 勾選多元表現
  - 須於開放勾選的時間內。
  - 確定「送出」之後,不可重新選擇欲提交的多元表現,須由校管理者/多元表現提交人員解鎖多元表現後,才可重新選擇欲提交的多元表現。
  - (1). 條列顯示尚未勾選、已勾選但尚未送出的多元表現。

(II). 勾選欲提交至國教署資料庫的多元表現,確定欲提交的多元表現後,須點選「送出」, 後續才會將勾選的多元表現提交國教署資料庫。

- B. 已勾選之多元表現
  - (1). 條列顯示已勾選的多元表現。

| 🛛 e4     | 選多元表現      |                 | В.                  |                     |                       |          |            |               |
|----------|------------|-----------------|---------------------|---------------------|-----------------------|----------|------------|---------------|
| 勾選       | 多元表現類<br>型 | 名稱/證照代碼         | 日期                  | 內容簡述                | 證明文件                  | 影音檔<br>案 | 外部影音連<br>結 | 狀態            |
| <b>X</b> | 幹部經歷       | xxx春暉社-器材管<br>理 | 1070801-10801<br>31 | 管理、採購器<br>材         | 暨大_課程學習成果提交人員.<br>pdf |          |            | 未提交           |
| ×        | 幹部經歷       | test-test       | 1080301-10803<br>01 | test(submitte<br>d) | 暨大_多元表現提交人員.pdf       |          |            | 待提交至全國資料<br>庫 |
| ø        | 其他活動       | TEST            | 1070804-10708<br>05 | 系統測試~               | 暨大_出缺勤管理者.pdf         |          |            | 未提交           |
| 數量       | :3/10 ← 久  | ]選數量 / 可勾刻      | 選數量上限<br>送出         |                     | ·                     |          | 1          |               |

# 五. 提交紀錄

| -7-1-                                                                                            | 學期                                                                                                 | 未認證數量                                                                                               | 詳情                                                                                   |
|--------------------------------------------------------------------------------------------------|----------------------------------------------------------------------------------------------------|----------------------------------------------------------------------------------------------------|--------------------------------------------------------------------------------------|
| 106                                                                                              | 2                                                                                                  | 1                                                                                                   | 查看詳情                                                                                 |
| I 課程學習成果紀錄 - 認證成功                                                                                | • <b>II.</b>                                                                                       |                                                                                                    |                                                                                      |
| 學年                                                                                               | 學期                                                                                                 | 認證成功數量                                                                                              | 詳情                                                                                   |
| 106                                                                                              | 2                                                                                                  | 1                                                                                                   | 查看詳時                                                                                 |
| <ol> <li>課程學習成果紀錄 - 認證失則</li> </ol>                                                              | ž <b>III.</b>                                                                                      |                                                                                                    |                                                                                      |
| 學年                                                                                               | 學期                                                                                                 | 認證失敗數量                                                                                              | 詳情                                                                                   |
|                                                                                                  |                                                                                                    | 查無資料                                                                                                |                                                                                      |
|                                                                                                  |                                                                                                    |                                                                                                    |                                                                                      |
| <ol> <li>課程學習成果紀錄 - 待提交至</li> </ol>                                                              | 至全國資料庫 11.                                                                                         |                                                                                                    |                                                                                      |
| 學年                                                                                               | 學期                                                                                                 | 待提交至全國資料庫數量                                                                                         | 詳情                                                                                   |
|                                                                                                  |                                                                                                    |                                                                                                    |                                                                                      |
| 106                                                                                              | 2                                                                                                  | 2                                                                                                   | 查看詳問                                                                                 |
| 106                                                                                              | 2                                                                                                  | 2                                                                                                   | 查習祥情                                                                                 |
| 106<br>副 課程學習成果紀錄 - 已提交至                                                                         | 2<br>E全國資料庫 V.                                                                                     | 2                                                                                                   | 查看詳情                                                                                 |
| 106<br>副 課程學習成果紀錄 - 已提交至<br>學年                                                                   | 2<br>E全國資料庫 V.<br>學期                                                                               | 2<br>已提交至全國資料庫數量                                                                                    | 查看詳辨                                                                                 |
| 106<br>副 課程學習成果紀錄 - 已提交至<br>學年                                                                   | 2<br>E全國資料庫 V.<br>學期                                                                               | 2                                                                                                   | <b>世報音室</b><br>詳情                                                                    |
| 106<br>3 課程學習成果紀錄 - 已提交至<br>學年                                                                   | 2<br>在全國資料庫 V.<br>學期                                                                               | 2           已提交至全國資料庫數量           查無資料                                                              | 登賀祥竹                                                                                 |
| 106<br>副 課程學習成果紀錄 - 已提交至<br>學年<br>(1). 願 示                                                       | 2<br>E全國資料庫 V.<br>厚期<br>示「未認證」的紀錄數量                                                                | 2       已提交至全國資料庫數量       查無資料       ,點選「查看詳情」會另                                                    | ₫∰ 詳情 開視窗顯示詳細資訊。                                                                     |
| 106<br>副 課程學習成果紀錄 - 已提交至<br>學年<br>(I). 顯示<br>(II). 顯示                                            | 2<br>全國資料庫 V.                                                                                      | 2<br>已提交至全國資料庫數量<br>查無資料<br>, 點選「查看詳情」會另<br>量, 點選「查看詳情」會                                            | ▲ 新鮮新<br>新生産<br>新生産<br>新生産<br>新生産<br>新生産<br>新生産<br>新生産<br>新生                         |
| 106<br>課程學習成果紀錄 - 已提交至<br>學年<br>(I). 顯示<br>(II). 顯示<br>(III). 顯示                                 | 2<br>全國資料庫 V.<br>厚期<br>「未認證」的紀錄數量<br>「認證成功」的紀錄數量<br>「認證失敗」的紀錄數量                                    | 2<br>已提交至全國資料庫數量<br>查無資料<br>, 點選「查看詳情」會另<br>量,點選「查看詳情」會<br>量,點選「查看詳情」會                              | ▲ 新聞 第二十二十二十二十二十二十二十二十二十二十二十二十二十二十二十二十二十二十二十                                         |
| 106<br>#程學習成果紀錄 · 已提交至<br>學年<br>(I). 顯示<br>(II). 顯示<br>(III). 顯示<br>(IV). 顯示                     | 2<br>全國資料庫 V.<br>厚期<br>「未認證」的紀錄數量<br>「認證成功」的紀錄數量<br>「認證失敗」的紀錄數量<br>「認證失敗」的紀錄數量<br>「認證失敗」的紀錄數量      | 2<br>已提交至全國資料庫數量<br>查無資料<br>, 點選「查看詳情」會另<br>量,點選「查看詳情」會<br>量,點選「查看詳情」會<br>」的紀錄數量,點選「查,              | 至日前時 ● 正式 ● 日本 ● 日本 ● 日本 ● 日本 ● 日本 ● 日本 ● 日本 ● 日                                     |
| 106<br>■ 課程學習成果紀錄 - E提交到<br>學年<br>(I). 顯示<br>(II). 顯示<br>(III). 顯示<br>(IV). 顯示<br>資訊。            | 2<br>全國資料庫 V.<br>厚期<br>「未認證」的紀錄數量<br>「認證戌功」的紀錄數量<br>「認證失敗」的紀錄數量<br>「認證失敗」的紀錄數量                     | 2<br>E提交至全國資料庫數量<br>查無資料<br>,點選「查看詳情」會另<br>量,點選「查看詳情」會<br>動紀錄數量,點選「查方                               | 237¥¥第<br>詳情<br>開視窗顯示詳細資訊。<br>另開視窗顯示詳細資訊<br>另開視窗顯示詳細資訊<br>5開視窗顯示詳細資訊<br>6詳情」會另開視窗顯示  |
| 106<br>I 課程學習成果紀錄 - E提交到<br>學年<br>(I). 顯示<br>(II). 顯示<br>(III). 顯示<br>(IV). 顯示<br>資訊。<br>(V). 顯示 | 2<br>全國資料庫 V.<br>厚期<br>「未認證」的紀錄數量<br>「認證成功」的紀錄數量<br>「認證失敗」的紀錄數量<br>「認證失敗」的紀錄數量<br>「存提交至全國資料庫」<br>二 | 2<br>已提交至全國資料庫數量<br>查無資料<br>, 點選「查看詳情」會另<br>量,點選「查看詳情」會<br>動紀錄數量,點選「查看<br>ы選「查看<br>」的紀錄數量,點選「查<br>」 | 237¥¥第<br>詳情<br>開視窗顯示詳細資訊。<br>另開視窗顯示詳細資訊<br>另開視窗顯示詳細資訊<br>看詳情」會另開視窗顯示<br>看詳情」會另開視窗顯示 |

# 1. 課程學習成果提交紀錄

| 學號     | 姓名  | 身份證字號      | 課程名稱 | 成果簡述  | 文件檔案          | 影片檔案 |
|--------|-----|------------|------|-------|---------------|------|
| 610001 | 吳○洋 | A131000000 | 國文   | 第二次新增 | NTPC 首頁公告.jpg |      |

# 2. 多元表現提交紀錄

| ■ 多元表現紀錄 - 未勾選 |    |    |    |              |              |            |            |              |      |  |  |
|----------------|----|----|----|--------------|--------------|------------|------------|--------------|------|--|--|
| 幹部(學生自<br>建)   | 競賽 | 證照 | 志工 | 彈性學習時<br>間紀錄 | 團體活動時<br>間紀錄 | 職場學習紀<br>錄 | 作品成果紀<br>錄 | 其他多元表<br>現紀錄 | 詳情   |  |  |
| 1              | 1  | 1  | 1  | 1            | 0            | 0          | 1          | 1            | 查君詳情 |  |  |

圓 多元表現紀錄 - 已勾選未送出 ┃

| 幹部(學生自<br>建) | 競賽 | 證照 | 志工 | 彈性學習時<br>間紀錄 | 團體活動時<br>間紀錄 | 職場學習紀<br>錄 | 作品成果紀<br>錄 | 其他多元表<br>現紀錄 | 詳情   |
|--------------|----|----|----|--------------|--------------|------------|------------|--------------|------|
| 1            | 0  | 0  | 0  | 0            | 0            | 0          | 0          | 1            | 查看詳情 |

圓 多元表現紀錄 - 待提交至全國資料庫 ┃┃┃

| 幹部(校内) | 幹部(學生<br>自建) | 競賽 | 證照 | 志工 | 彈性學習<br>時間紀錄 | 團體活動<br>時間紀錄 | 職場學習<br>紀錄 | 作品成果<br>紀錄 | 其他多元<br>表現紀錄 | 詳情   |
|--------|--------------|----|----|----|--------------|--------------|------------|------------|--------------|------|
| 3      | 1            | 0  | 0  | 0  | 0            | 0            | 0          | 0          | 0            | 查看詳情 |

| 圓 多元表現紀錄 - 已提交至全國資料庫 ┃┃ |            |              |    |    |    |              |              |            |            |              |    |
|-------------------------|------------|--------------|----|----|----|--------------|--------------|------------|------------|--------------|----|
| 學年                      | 幹部(校<br>内) | 幹部(學生<br>自建) | 競賽 | 證照 | 志工 | 彈性學習<br>時間紀錄 | 團體活動<br>時間紀錄 | 職場學習<br>紀錄 | 作品成果<br>紀錄 | 其他多元<br>表現紀錄 | 詳情 |
|                         | 查無資料       |              |    |    |    |              |              |            |            |              |    |

 (I). 顯示「未勾選」之各類別的紀錄數量,點選「查看詳情」會另開視窗顯示詳細資訊。
 (II). 顯示「已勾選未送出」之各類別的紀錄數量,點選「查看詳情」會另開視窗顯示詳 細資訊。

(III). 顯示「待提交至全國資料庫」之各類別的紀錄數量,點選「查看詳情」會另開視窗顯示詳細資訊。

(IV). 顯示「已提交至全國資料庫」之各類別的紀錄數量,點選「查看詳情」會另開視窗 顯示詳細資訊。

#### ■ 多元表現 - 未勾選(詳情)

| 學號     | 姓名  | 座號 | 身份證字號      | 類型           | 多元表現簡略資<br>訊                                              | 文件檔案                     | 影片檔案 |
|--------|-----|----|------------|--------------|-----------------------------------------------------------|--------------------------|------|
| 610001 | 吳○洋 | 01 | A131000000 | 幹部(學生自建)     | 1071-xxx春暉社-<br>器材管理                                      | 暨大_課程學習成<br>果提交人員.pdf    |      |
| 610001 | 呉○洋 | 01 | A131000000 | 幹部(學生自建)     | 1071-test2-test                                           | 暨大_導師.pdf                |      |
| 610001 | 吳○洋 | 01 | A131000000 | 競賽提交         | 2018網際網路程<br>式設計全國大賽                                      | 暨大_課程諮詢教<br>師.pdf        |      |
| 610001 | 吳○洋 | 01 | A131000000 | 證照提交         | TOEIC Speaking<br>and Writing Test<br>s多益口說與寫作<br>測驗(公開場) | 暨大_多元表現提<br>交人員.pdf      |      |
| 610001 | 吳○洋 | 01 | A131000000 | 志工提交         | TEST~-TEST                                                | 暨大_幹部經歷管<br>理者.pdf       |      |
| 610001 | 吳○洋 | 01 | A131000000 | 彈性學習時間紀<br>錄 | 自主學習-000<br>高中-測試資料                                       | images.jpg               |      |
| 610001 | 呉○洋 | 01 | A131000000 | 職場學習紀錄       | 職場實習-TEST<br>公司-實習生                                       | 暨大_課程學習成<br>果提交人員.pdf    |      |
| 610001 | 吳○洋 | 01 | A131000000 | 作品成果紀錄       | 系統測試中~                                                    | snoopy-woodsto<br>ck.jpg |      |
| 610001 | 吳○洋 | 01 | A131000000 | 其他活動         | TEST單位-TEST                                               | 暨大_出缺勤管理<br>者.pdf        |      |
| 610001 | 吳○洋 | 01 | A131000000 | 其他活動         | TEST 2 單位-TE<br>ST 2                                      | 暨大_課程諮詢教<br>師.pdf        |      |